| Install                                                                                                    | Installation Manual                                                                                                    |  |  |  |
|----------------------------------------------------------------------------------------------------|----------------------------------------------------------------------------------------------------|--|--|--|
|                                                                                                    | and the second second se |  |  |  |
| Active      Active      A | ver Helep                                                                                                    |  |  |  |
| Afbeiting                                                                                                    | ERIPHAMMER III CERNIST DOOR<br>TYPE<br>LEVERANCER                                                                                                    |  |  |  |
| EESO HUANO                                                                                                    |                                                                                                    |  |  |  |

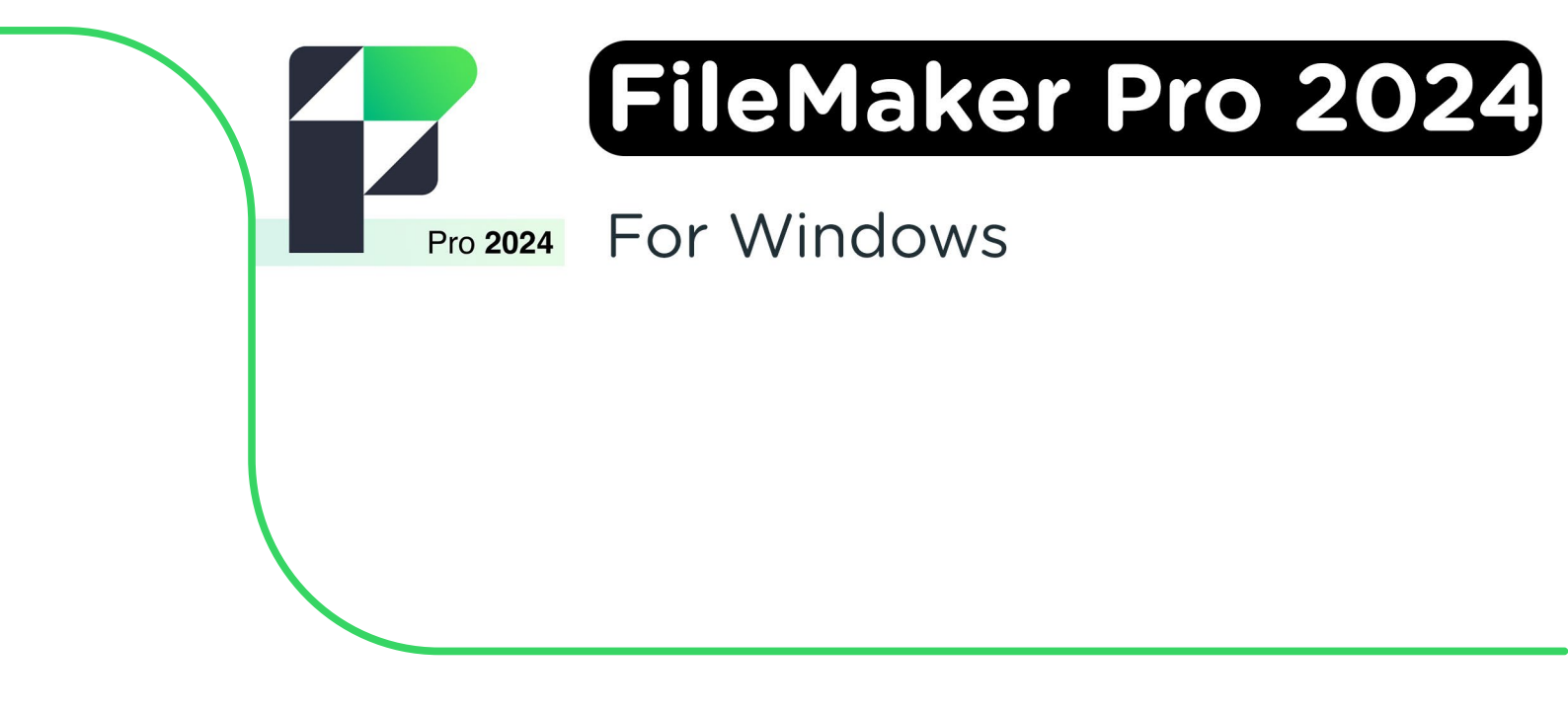

**Step 1:** Order Filemaker Pro 24 on our website. Within 15 minutes you'll receive a few emails which will confirm your order and provide you with your download. You can also find this in your account under "Orders".

**Step 2:** Click on the download link. The .zip file with the installation files will now download. Click on the .zip file.

| <br>Filemaker pro 2024 Windows Mac Lic.zip | Θ | × |
|--------------------------------------------|---|---|
|                                            |   |   |

**Step 3:** The "Downloads" folder will now open. Click with your right-mouse button on the .zip file and choose "Extract all...".

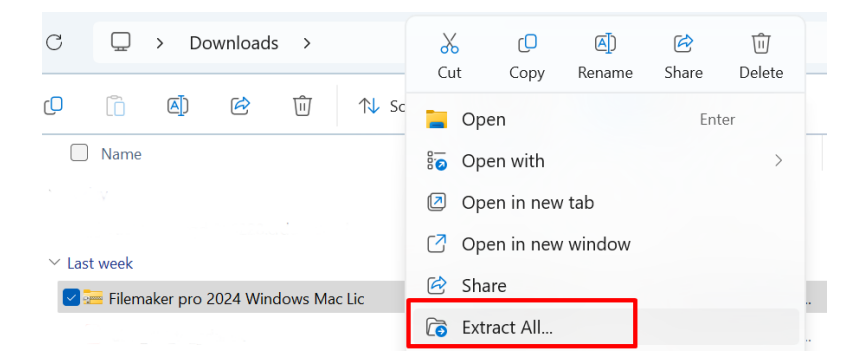

Step 4: Choose the folder you would like to extract the .zip file to.

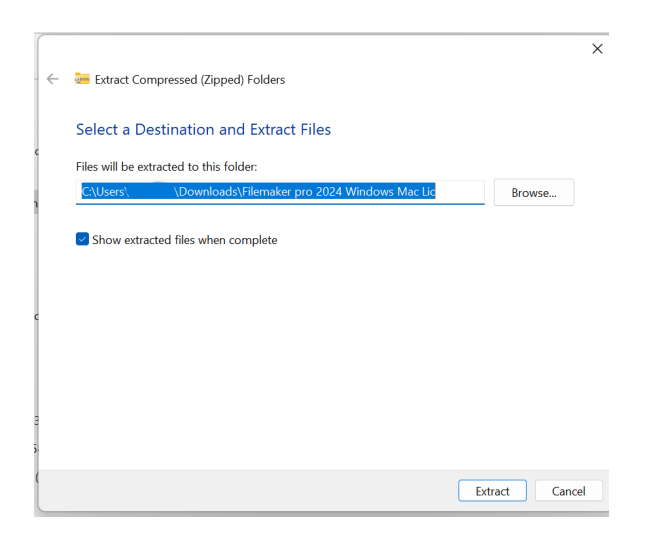

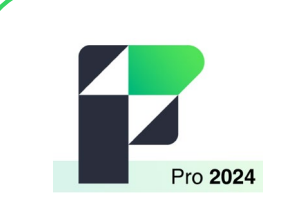

**Step 5:** The folder with extracted files will open automatically. Click on the fmp\_21.1.1.41\_x64 file to start the installation.

|   | 🗋 fmp_21.1.1.41.dmg | DMG File                      | 252.422 KB | No | 253.395 KB | 1%  | 15/05/2025 14:30 |
|---|---------------------|-------------------------------|------------|----|------------|-----|------------------|
|   | fmp_21.1.1.41_x64   | Application                   | 396.535 KB | No | 397.318 KB | 1%  | 15/05/2025 14:30 |
| 1 | Lic Filemaker 2024  | FileMaker License Certificate | 24 KB      | No | 32 KB      | 25% | 15/05/2025 14:30 |

Step 6: Choose the language you would like to use for the installation and click on "OK".

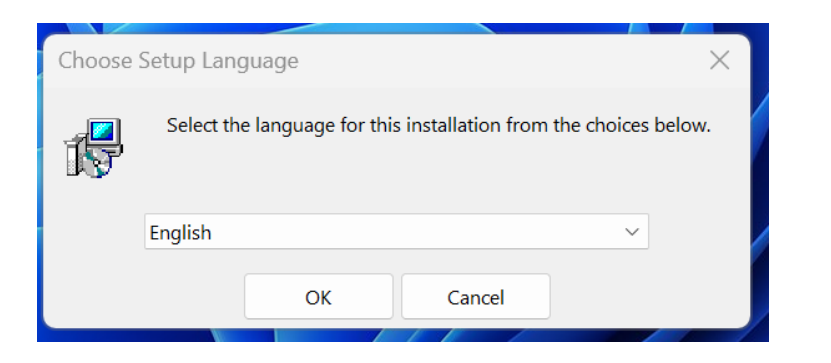

Step 7: You will now see the starting screen of the installation. Click on "Next".

| 💿 FileMaker Pro Setup | ×                                                                                                    |     |
|-----------------------|----------------------------------------------------------------------------------------------------|-----|
|                       | Welcome to the FileMaker Pro 64-bit Setup Wizard                                                                            |     |
|                       | The Setup Wizard will install FileMaker Pro on your computer.<br>Click Next to continue or Cancel to exit the Setup Wizard. |     |
|                       |                                                                                                    |     |
|                       |                                                                                                    |     |
|                       |                                                                                                    |     |
|                       | Pack Next Cancel                                                                                                    |     |
|                       | Dack Next Cancer                                                                                                    | J . |

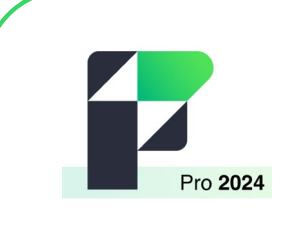

Step 8: Click on "Browse for Certificate..." to select the license certificate.

| FileMaker Pro Setup                             |                 |     | -        |                | × |
|-------------------------------------------------|-----------------|-----|----------|----------------|---|
| Customer Information                            |                 |     |          |                |   |
| Please enter your information.                  |                 |     |          |                |   |
| O Lice Trial                                    |                 |     |          |                |   |
| License Certificate                             |                 |     |          |                |   |
|                                                 |                 |     | Province | for Cortificat |   |
| 1                                               |                 |     | browse   | ior certificat | C |
|                                                 |                 |     |          |                |   |
|                                                 |                 |     |          |                |   |
|                                                 |                 |     |          |                |   |
|                                                 |                 |     |          |                |   |
| Install this application for:                   |                 |     |          |                |   |
| <ul> <li>Anyone who uses this comput</li> </ul> | ter (all users) |     |          |                |   |
| Only for me                                     |                 |     |          |                |   |
|                                                 |                 |     |          | [              |   |
|                                                 | Back            | N N | evt      | Cance          |   |

,

Step 9: Go to the folder with installation files. Choose the bottom file, "Lic Filemaker 2024".

| 🗋 fmp_21.1.1.41.dmg | 23/05/2025 09:11 | DMG File              | 253.395 KB |
|---------------------|------------------|-----------------------|------------|
| 🤝 fmp_21.1.1.41_x64 | 23/05/2025 09:11 | Application           | 397.318 KB |
| Lic Filemaker 2024  | 23/05/2025 09:11 | FileMaker License Cer | 32 KB      |

Step 10: The license credentials will be automatically filled in. Click on "Next".

| 💀 FileMaker Pro Setup                   |                    | -      |              | ×    |
|-----------------------------------------|--------------------|--------|--------------|------|
| Customer Information                    |                    |        |              |      |
| Please enter your information.          |                    |        |              |      |
|                                         |                    |        |              |      |
| Use Trial                               |                    |        |              |      |
| <ul> <li>License Certificate</li> </ul> |                    |        |              |      |
|                                         | Ville - Carlon Sta | Browse | for Certific | ate  |
|                                         |                    |        |              |      |
|                                         |                    |        |              |      |
|                                         |                    |        |              |      |
|                                         |                    |        |              |      |
|                                         |                    |        |              |      |
| Install this application for:           |                    |        |              |      |
| Anyone who uses this compute            | ter (all users)    |        |              |      |
| Only for me                             |                    |        |              |      |
|                                         | Back               | Next   | Car          | ncel |
|                                         | Duck               |        | Cui          |      |

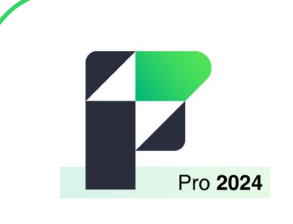

Step 11: Choose the filder you'd like use for the Filemaker installation. Click on "Next".

| FileMaker Pro Setup          |                         |                    |              |       | × |
|------------------------------|-------------------------|--------------------|--------------|-------|---|
| Destination Folder           |                         |                    |              |       |   |
| Click Next to install to the | ne default folder or di | ick Change to choo | ose another. |       |   |
| Install FileMaker Pro to:    |                         |                    |              |       |   |
| c:\Program Files\FileMak     | er\FileMaker Pro\       |                    |              |       |   |
| Change                       |                         |                    |              |       |   |
|                              |                         |                    |              |       |   |
|                              |                         |                    |              |       |   |
|                              |                         |                    |              |       |   |
|                              |                         |                    |              |       |   |
| [                            | Space                   | Back               | Next         | Cance | 1 |

**Step 12:** You can now choose between a complete installation, or a custom installation that will let you choose which functions you install. Click on "Complete" and then "Next".

| 🛃 FileMaker Pro Setup — 🗆 🗙                                                                                           |
|----------------------------------------------------------------------------------------------------|
| Choose Setup Type<br>Choose the setup type that best suits your needs.                                                |
| Please select a setup type.                                                                                           |
| Complete Install the program files required to run in the current language.                                           |
| Custom                                                                                                    |
| Choose which program features you want installed and where they will be installed.<br>Recommended for advanced users. |
|                                                                                                    |
| Park Next Canad                                                                                                    |
| Dack INExt Cancer                                                                                                    |

**Step 13:** You can now choose if you'd like a Desktop or a toolbar shortcut. Click on "Next" once you've made your choice.

| FileMaker Pro Setup                                                                                   | —        |        | ×  |
|----------------------------------------------------------------------------------------------------|----------|--------|----|
| Application Shortcuts                                                                                 |          |        |    |
| Shortcuts provide quick access to FileMaker Pro.                                                      |          |        |    |
| Would you like shortcuts to the FileMaker Pro application placed on the Desi<br>Quick Launch toolbar? | ktop and | in the |    |
| Place a shortcut on the Desktop.                                                                      |          |        |    |
| ✓ Place a shortcut in the Quick Launch toolbar.                                                       |          |        |    |
|                                                                                                    |          |        |    |
| Back Next                                                                                             |          | Canc   | el |

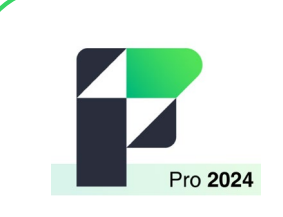

**Step 14:** Click on "Install" to start the installation.

| 💽 FileMaker Pro Setup                                                                                                | —              |           | $\times$ |
|----------------------------------------------------------------------------------------------------|----------------|-----------|----------|
| Ready to Install FileMaker Pro                                                                                       |                | í         |          |
| Click Install to begin the installation. Click Back to review or change a settings. Click Cancel to exit the wizard. | ny of your ins | tallation |          |
| Back Inst                                                                                                    | all            | Can       | cel      |

Step 15: Click on "Finish" once the installation is completed.

| 💽 FileMaker Pro Setup | – – × )                                                                                        |
|-----------------------|------------------------------------------------------------------------------------------------|
|                       | FileMaker Pro Setup Wizard Completed                                                           |
|                       | The Setup Wizard has successfully installed FileMaker Pro. Click<br>Finish to exit the wizard. |
|                       |                                                                                                |
|                       | Back Finish Cancel                                                                             |

**Step 16:** If you have not done so already, you will now be asked to install Apple's Bonjour. Click on "Next".

| 🕼 FileMaker Setup |                                                                                                    | × |
|-------------------|----------------------------------------------------------------------------------------------------|---|
|                   | Apple's Bonjour for Windows was not found on<br>the System and is required by FileMaker Pro.<br>Click Next to install Bonjour. |   |
|                   |                                                                                                    |   |
|                   | Next Cance                                                                                                    |   |

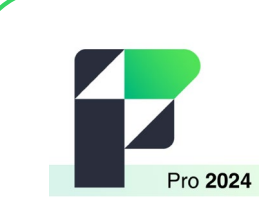

Step 17: Click on "Next" to start the installation.

| onjour | Welcome to the Bonjour Installer                                                  |                  |  |
|--------|-----------------------------------------------------------------------------------|------------------|--|
|        | You will be guided through the steps nece<br>Bonjour. To get started, click Next. | ssary to install |  |
|        |                                                                                   | 3.1.0.1 x64      |  |
|        | < Back Next >                                                                     | Cancel           |  |

**Step 18:** Read the license agreement and click on "I accept the terms of the license agreement", then click on "Next".

| 🔁 Bonjour                                                |                |        |        | $\times$ |  |  |  |
|----------------------------------------------------------|----------------|--------|--------|----------|--|--|--|
| License Agreement                                        |                |        |        |          |  |  |  |
| Please read the following license agreeme                | ent carefully. |        |        |          |  |  |  |
|                                                          |                |        |        |          |  |  |  |
| English                                                  |                |        |        |          |  |  |  |
| APPLE INC.                                               |                |        |        | 1        |  |  |  |
| SOFTWARE LICENSE AGREEMENT FOR BONJOUR FOR WINDOWS       |                |        |        |          |  |  |  |
| DI EASE BEAD THIS SOFTWARE LICENSE AGREEMENT ("LICENSE") |                |        |        |          |  |  |  |
| CAREFULLY BEFORE USING THE APPLE SOFTWARE. BY USING THE  |                |        |        |          |  |  |  |
| APPLE SOFTWARE, YOU ARE AGREEING TO BE BOUND BY THE      |                |        |        |          |  |  |  |
| OF THIS LICENSE, DO NOT USE THE SOFTWARE. IF YOU DO NOT  |                |        |        |          |  |  |  |
| AGREE TO THE TERMS OF THE LICENSE. YOU MAY RETURN THE    |                |        |        |          |  |  |  |
| I do not accept the terms in the license agreement       |                |        |        |          |  |  |  |
| ○ I accept the terms in the license agreement            |                |        |        |          |  |  |  |
|                                                          |                |        |        |          |  |  |  |
|                                                          | < Back         | Next > | Cancel |          |  |  |  |
|                                                          |                |        |        |          |  |  |  |

Step 19: Read the information about Bonjour and click on "Install".

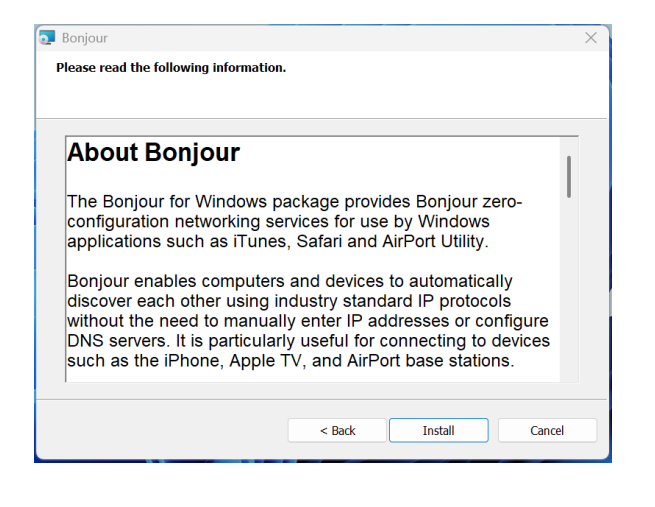

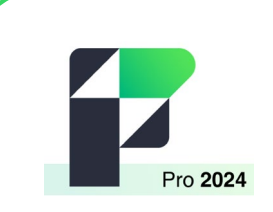

Step 20: You will now receive a notification that the installation has finished. Click on "Finish".

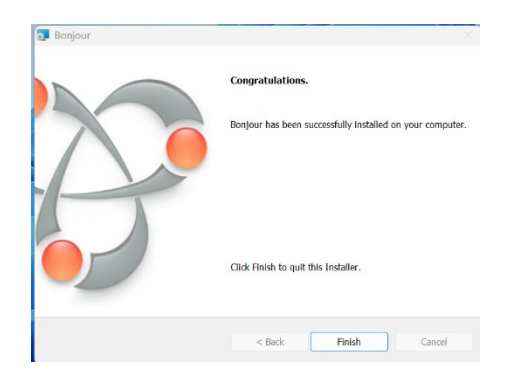

**Step 21:** Open Claris Filemaker. You can do this by searching for the application in the search bar, or to click on "Start" and check the recently installed software. Read the license agreement and check the box that reads "I accept the terms in the software license". Then, click on "Accept" to accept the agreement.

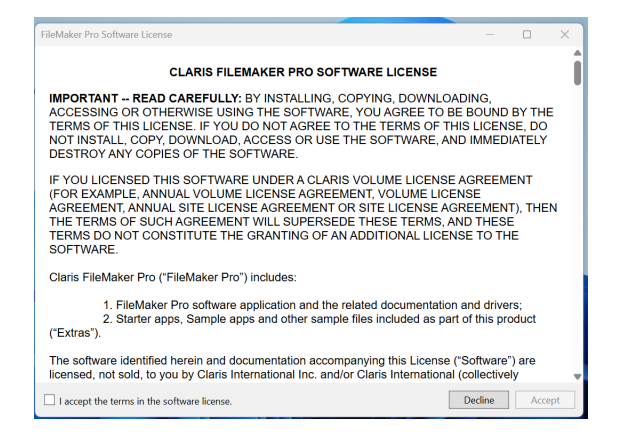

Step 22: Filemaker Pro is now installed, you can get started!

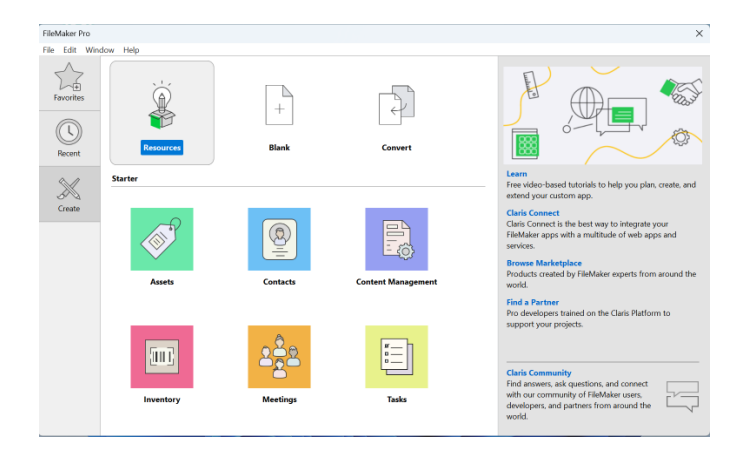

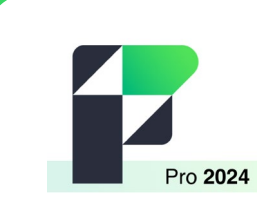

## INSTALLATIEHANDLEIDING FileMaker Pro 24

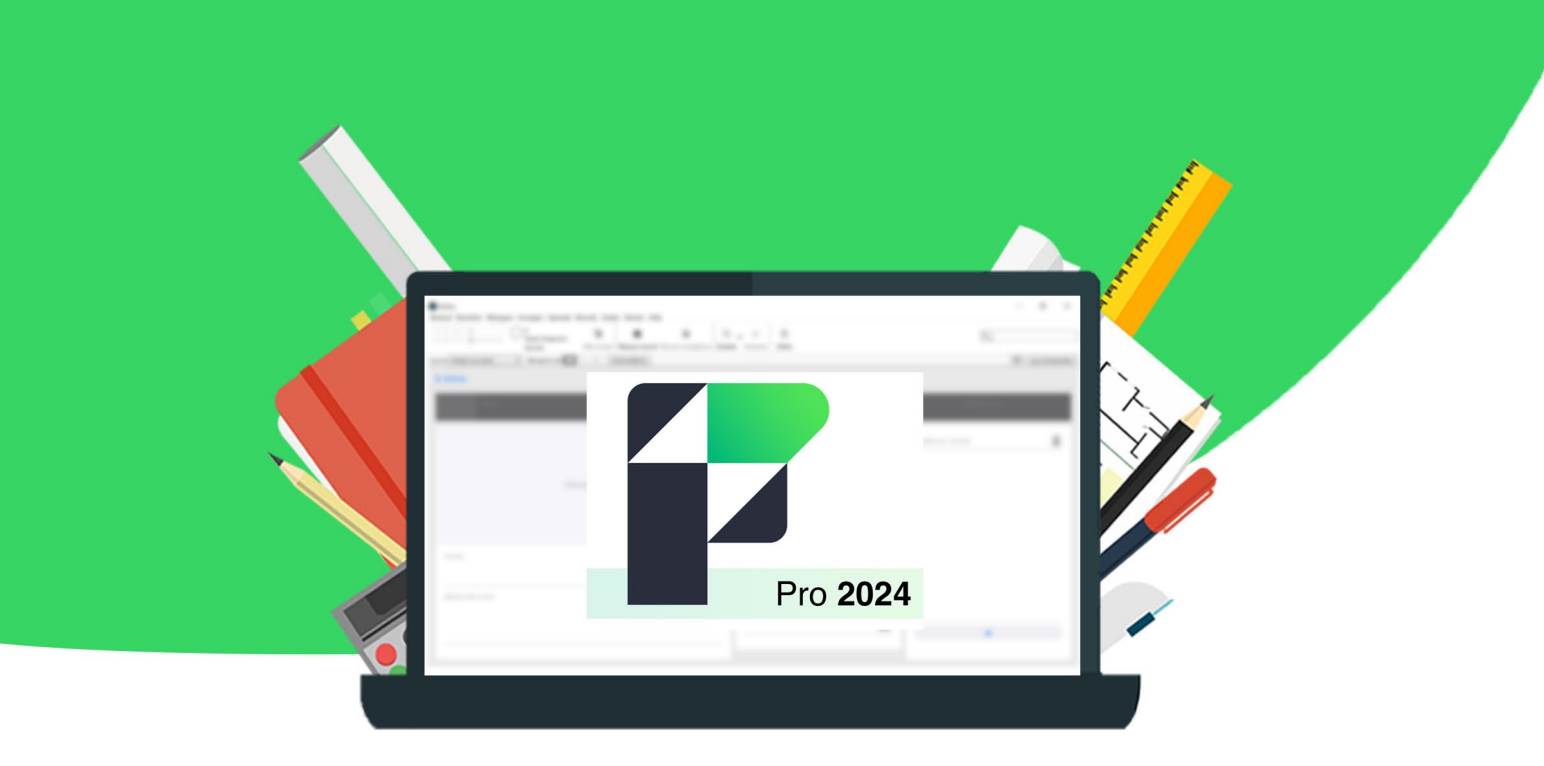